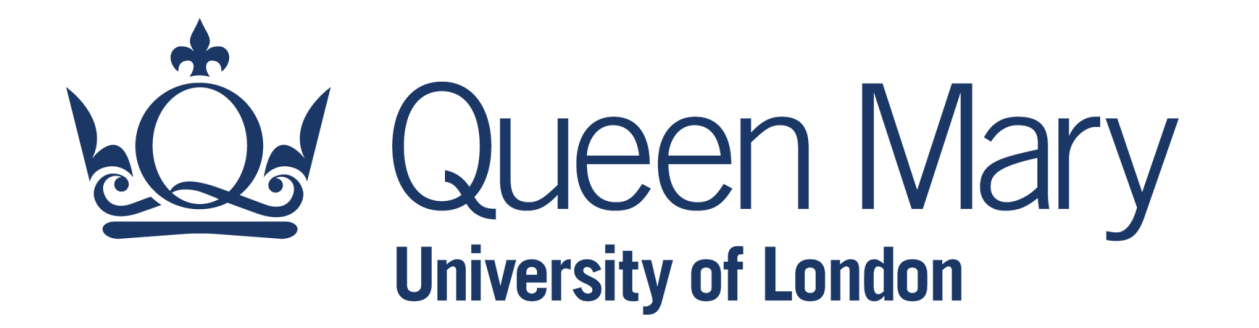

# **Microsoft Excel - Formulas**

## **Cell Auditing**

Lecturer: Claudio Vallar School of Economics and Finance

## **Common Errors**

A formula may return any of the following error values:

#### • #######

Cell is too narrow to display the results of the formula. To fix this simply make the column wider and the "real" value will be displayed instead of the ###### signs. Note that even when the ###### signs are being displayed, Excel still uses the "real" value to calculate formulas that reference this cell.

#### • #NAME?

The formula contains an undefined range or cell name(e.g. =BB+10 instead of =B3+10). The formula contains text that Excel interprets as an undefined name (e.g. a misspelled function name). The formula contains text that isn't enclosed in quotation marks.

## **Common Errors**

#### • #VALUE!

An argument for a function is of an incorrect data type, or the formula attempts to perform an operation using incorrect data (e.g.: =A1\*3 where A1 contains the word "hello").

## • #DIV/0!

Trying to divide by zero. Example: =3/A1 where A1 contains 0 (zero)

## • #REF!

A #REF! error occurs when a formula uses an invalid cell reference.

#### • #NUM!

A nonnumeric argument is used in a function where a numeric argument is expected.

# **Excel Auditing Tools**

Excel includes a number of tools that can help you track down formula errors.

Auditing tools can be found on the **Formula** tab in **Formula Auditing** group:

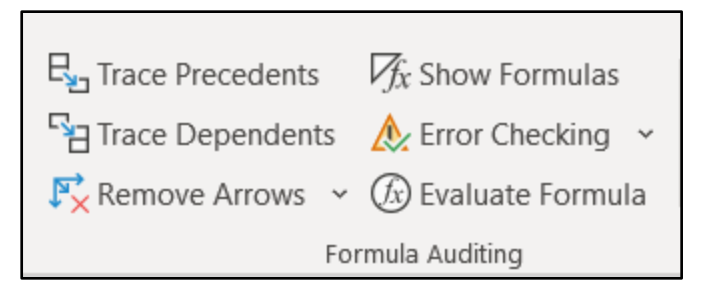

• Viewing formulas;

It is used to display the formulas rather than the results of the formulas.

To toggle the display of formulas, choose Formulas ⇔Formula Auditing ⇔ Show Formulas.

- Tracing cell relationship (Cell precedents and Cell dependents);
- Tracing error values.

## **Trace Precedents**

- The Trace Precedents are used to locate the source of an error to understand how formulas are arranged before making changes to the Excel worksheet.
- **Trace precedents** are cells or group of cells that affect the value of the active cell. In other words, the tool helps audit a formula in order to understand the relationship between the active cell and other cells.
- To access trace precedents, go to Formulas Tab > Formulas Auditing > Trace Precedents.

| Price                 | Return   |
|-----------------------|----------|
| 6,202.50              | 0.0109   |
| • <del>6,135.50</del> | → 0.0025 |
| •6,120.50             | 0.0045   |
| 6,093.00              | -0.0310  |

## **Trace Dependents**

- The Trace Dependents are used to shows the cells that are affected by an active cell by displaying arrows linking the related cells to the active cell.
- **Trace Dependents** help to analyse the relationship between the cells in a worksheet.
- To access trace dependents, go to Formulas Tab > Formulas Auditing > Trace Dependents.

| Price     | Return   |
|-----------|----------|
| 6,202.50  | 0.0109   |
| 6,135.50  | - 0.0025 |
| •6,120.50 | → 0.0045 |

## **Error Checking**

The Error Checking Dialog box is used to find and investigate any errors one by one.

| Error Checking                                                      | ? ×                         |
|---------------------------------------------------------------------|-----------------------------|
| Error in cell B2<br>= 10/0                                          | Help on this Error          |
| Divide by Zero Error                                                | Show Calculation Steps      |
| The formula or function used is dividing by<br>zero or empty cells. | Ignore Error                |
|                                                                     | Edit in <u>F</u> ormula Bar |
| Options                                                             | Previous Next               |

- Help on this Error Displays a help topic relating to the specific type of error.
- Show Calculation Steps Displays the Evaluate Formula dialog box.
- Ignore Error It removes the green indicator on the top left hand corner of the cell containing the error.
- Edit in Formula Bar Allows you to edit the formula in the formula bar.